| チェックポイント                                            | 確認 | 確認事項                                                                                                    | 備考 / メモ                              |
|-----------------------------------------------------|----|----------------------------------------------------------------------------------------------------|--------------------------------------|
| ファイアウォール<br>とウイルス対策<br>ソフトの設定<br>〈サーバー〉<br>〈クライアント〉 |    | ファイアウォール機能のあるウイルス対策ソフトをインストールしている場合、Windowsのファイア<br>ウォール機能を無効にしていますか<br>※ コントロールパネル→セキュリティセンター→Windowsファイアウォール→無効に設定してくだ<br>さい                                                                                   |                                      |
|                                                     |    | ウイルス対策ソフトでファイアウォール機能を設定する際、「C¥DsPServer¥DBAccess」ファイルを<br>ウイルス検索対象から除外してください                                                                                                    | 設定方法に関してはお持ち<br>のウイルスソフトでご確認く<br>ださい |
|                                                     |    | ウイルス対策ソフトでファイアウォール機能を設定する際、「135」ポートをウイルス検索対象から<br>除外してください                                                                                                    |                                      |
|                                                     |    | ウイルス対策ソフトをインストールしていない、またはファイアウォール機能のないウイルス対策<br>ソフトをインストールしている場合、Windowsのファイアウォール機能を有効にしていますか<br>※ コントロールパネル→セキュリティセンター→Windowsファイアウォール→無効にしてください                                                                |                                      |
|                                                     |    | 「コントロールパネル→セキュリティセンター→Windowsファイアウォール→有効→「例外」タブ→<br>プログラムの追加→参照→C¥DsPServer¥DBAccess」でファイルを例外設定してください                                                                                                    |                                      |
|                                                     |    | 「コントロールパネル→セキュリティセンター→Windowsファイアウォール→有効→「例外」タブ→<br>ポートの追加」から名前を分かるように設定(例えば『土木技ポート』など)し、ポート番号に135を<br>設定し、TCPにチェックを入れ、例外設定してください                                                                                |                                      |
| DCOM<br>の設定<br><サーバー>                               |    | DCOMの設定は済んでいますか<br>※ スタート→ファイル名を指定して実行(Vista/7の場合はスタート→プログラムとファイルの検<br>索)→dcomcnfgと入力→コンソールルート→コンポーネントサービス→コンピュータ→マイコン<br>ピュータ→右クリック→プロパティ→COMセキュリティタブから設定します                                                    |                                      |
|                                                     |    | 「アクセス許可」の設定は済んでいますか<br>※ アクセス許可→制限の編集→グループ名またはユーザー名<br>「ANONYMOUS LOGON」「Everyone」があるかを確認(ない場合は追加→詳細設定→今すぐ検<br>索→「ANONYMOUS LOGON」「Everyone」を選びOK)→下のアクセス許可の「許可」のチェック<br>ボックスにチェックを入れます                          |                                      |
|                                                     |    | 「起動とアクティブ化のアクセス許可」の設定は済んでいますか<br>※ 起動とアクティブ化のアクセス許可→制限の編集→「ANONYMOUS LOGON」「Everyone」(な<br>い場合は追加→詳細設定→今すぐ検索→「ANONYMOUS LOGON」「Everyone」を選びOK)→下<br>のアクセス許可の「許可」のチェックボックスにチェックを入れます                              |                                      |
| DBAccess<br>の設定<br><サーバー>                           |    | DCOMの設定は済んでいますか<br>※ スタート→ファイル名を指定して実行(Vista/7の場合はスタート→プログラムとファイルの検<br>素)→dcomcnfgと入力→コンソールルート→コンポーネントサービス→コンピュータ→マイコン<br>ピュータ→DCOMの構成→DBAccess→右クリック→プロパティ→セキュリティタブから設定します                                      |                                      |
|                                                     |    | 「起動とアクティブ化のアクセス許可」の設定は済んでいますか<br>※ 起動とアクティブ化のアクセス許可→カスタマイズをチェック→編集→グループ名またはユー<br>ザー名に「Everyone」があるかを確認(ない場合は追加→詳細設定→今すぐ検索→Everyoneを<br>選びOK)→下のアクセス許可の「許可」のチェックボックスにチェックを入れます                                    |                                      |
|                                                     |    | 「アクセス許可」の設定は済んでいますか<br>※ アクセス許可→カスタマイズをチェック→編集→グループ名またはユーザー名に「Everyone」<br>があるかを確認(ない場合は追加→詳細設定→今すぐ検索→Everyoneを選びOK)→下のアクセ<br>ス許可の「許可」のチェックボックスにチェックを入れます                                                        |                                      |
|                                                     |    | 「構成のアクセス許可」の設定は済んでいますか<br>※ 構成のアクセス許可→カスタマイズをチェック→編集→グループ名またはユーザー名に<br>「Everyone」があるかを確認(ない場合は追加→詳細設定→今すぐ検索→Everyoneを選びOK)<br>→下のアクセス許可の「許可」のチェックボックスにチェックを入れます                                                  |                                      |
|                                                     |    | 「構成のアクセス許可」>「ワークグループ」の設定は済んでいますか<br>※ DBAccessのプロパティより、IDタブを選びます。→このユーザーにチェックをつけ、参照を選<br>ぶ。→詳細設定→今すぐ検索→ログインしているユーザーアカウントを選ぶ。→OK→パスワー<br>ドを入力します                                                                  |                                      |
|                                                     |    | 「構成のアクセス許可」>「ドメイン環境」の設定は済んでいますか<br>※ DBAccessのプロパティより、IDタブを選びます。→このユーザーにチェックをつけ、参照を選<br>ぶ。→場所→ドメインを選ぶ→詳細設定→今すぐ検索→ログインしたユーザーを選ぶ→OK→パ<br>スワードを入力します                                                                |                                      |
| 土木技の<br>バージョンの<br>確認<br><サーバー><br><クライアント>          |    | サーバーとクライアントのバージョンは一致していますか                                                                                                    |                                      |
|                                                     |    | サーバーのバージョンを確認しましたか<br>※ スタート→「ファイル名を指定して実行」(Vistaの場合はスタート→プログラムとファイルの検<br>索)にregeditと入力してレジストリエディタが開き、→マイコンピュータ→HKEY_LOCAL<br>MACHINE→SOFTWARE→FieldWest→Systemを選びます。右欄の名前が「ServerVersion」の<br>データ欄がサーバーのバージョンです |                                      |
|                                                     |    | クライアントのバージョンを確認しましたか<br>※ 確認方法① 土木技を起動し、パスワード入力画面を[OK]ボタンで表示する画面の左下に白<br>い字で記入されています。<br>※ 確認方法② サーバーの確認方法で「System」まで行き、右欄の名前が「Version」のデータ欄<br>の数字がクライアントのバージョンです                                               |                                      |

## 土木技 クライアントサーバー インストール後設定チェックリスト

| チェックポイント                                                                            | 確認 | 確認事項                                                                                                    | 備考 / メモ |  |  |
|-------------------------------------------------------------------------------------|----|----------------------------------------------------------------------------------------------------|---------|--|--|
| ユーザー<br>アカウントの設定<br>〈サーバー〉                                                          |    | サーバーパソコンにクライアントパソコンのアカウントを登録しましたか<br>※マイコンピュータを右クリックー管理を選択し、「コンピュータの管理」画面の(ローカル→シス<br>テムツール→ローカルユーザーとグループ→ユーザー→右クリック→「新しいユーザー」を選びま<br>す。<br>「ユーザー名」にクライアントのアカウントを追加し、パスワードとパスワードの確認を入力しま<br>す。<br>「ユーザーは次回ログオン時にパスワードの変更が必要」のチャックを外し、「ユーザーはパス<br>ワードを変更できない」「パスワードを無期限にする」にチェックを入れます。クライアントの台数<br>分行います。<br>入力後、追加したアカウントを選択し、右クリック→プロパティ→「所属するグループ」のタブを選<br>ぶ→追加→詳細設定→今ずぐ検索→Administratorsを選び、OK→OK→人数分行います |         |  |  |
| 土木技の<br>ユーザー登録                                                                      |    | 土木技のユーザー登録を行いましたか<br>※ 土木技を管理者権限ユーザーで起動し、「環境設定」>「ユーザー管理」から登録します。                                                                                                    |         |  |  |
|                                                                                     |    |                                                                                                    |         |  |  |
| 設定万法の詳細は「クライアント」インストール後、<br>「スタート」>「すべてのプログラム」>「土木技」>「マニュアル」>「インストール」マニュアルをご参照ください。 |    |                                                                                                    |         |  |  |

## 土木技 クライアントサーバー インストール後設定チェックリスト